# 健康码核验终端 使用说明书

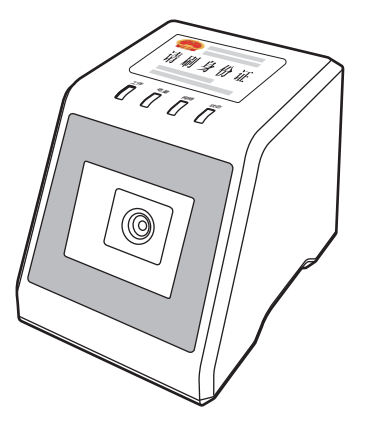

型号: GK728-SM

# 设备按键与指示灯功能说明

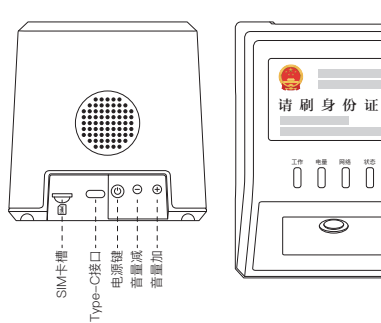

0

电源键:单击按入开机 点击弹出关机

音量+:点击增大音量

音量-: 点击减小音量

工作指示灯: 白灯闪烁表示初化过程中, 白灯长亮表示进入工作状态 电量指示灯:绿灯长亮表示已通电,不亮表示断电 网络指示灯: 蓝灯闪烁表示网络未连接, 蓝灯长亮表示网络已连接 状态指示灯:绿灯表示绿码、黄灯表示黄码、红灯表示红码

# 设备使用方法

# 开启设备

- 1. 使用配件5V/2A电源适配器. 数据线 接诵Tvpe-C接口。
- 2. 按下电源键开机,初始化大概3-5s. 长亮白灯,听到语音提示"欢迎使用"。 即可进入下一步连接网络。

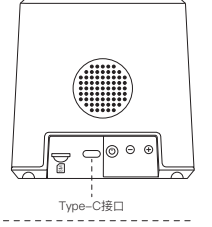

## 连接网络

方式一 4G网络连接: 1.按图标提示方向插入SIM卡(注意:芯 片面朝下。) 2.网络连接提示:插入SIM卡后,设备 自动连接网络,并语音提示:"网络连 接中"。 3.网络连接成功提示:长亮蓝灯,随后 听到语音提示: "4G网络已连接"即可 正常扫健康码和身份证。

注意: 网络连接时长与当前位置网络信号强弱 SIM卡槽 有关系,如长时间未连接成功,会听到语音提 示"4G网络已断开",重复以上1至3步骤操作。

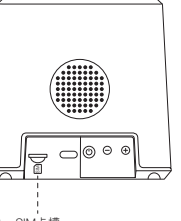

#### 方式二

WiFi网络连接:

1.扫描下面二维码进入配网助手小程序

点击"牛成配网二维码"

2.进入小程序后,点击底部二维码配网选项,进入配网页面,输入WiFi名称和 密码,点击确定生产二维码,即可生成一个配网二维码。

3.将生成的配网二维码,对准扫描器去扫描一下,听到"滴"的一声,设备开始 连网,随后听到语音提示"WiFi网络已连接",网络连接成功,即可正常扫键 康码和身份证。

# 方式三

#### 蓝牙连接网络:

1.打开手机蓝牙,在配网助手页面点击搜索蓝牙设备,搜索到设备名称为 "suanzi tech BLE",点击进行连接蓝牙,听到语音提示"蓝牙已连接",立 即自动跳转至配网页面。

2.入配网页面,输入WiFi名称和密码,点击发送数据,设备正在联网,随后 听到语音提示"WiFi网络已连接",连接成功,即可正常扫健康码和身份证。

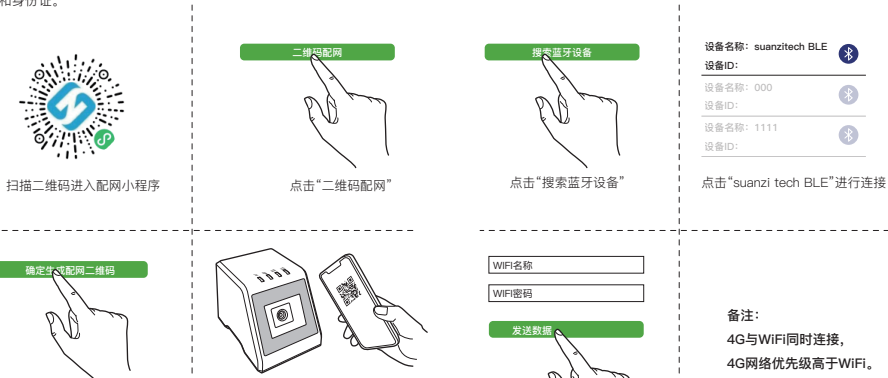

点击"发送数据"进行联网

扫描配网二维码, 网络连接成功

#### 播报效果

请扫健康码或刷身份证,设备会根据您健康码核验结果进行播报。

## 远程升级

我司将定期对设备进行软件升级,有二维码扫描升级和设备自动升级两种方式, 无论哪种方式,如听到设备升级提示请务必不进行任何操作,等待升级完成, 设备将自动重启完成,进入正常使用状态。

#### 包装附件

说明书×1 保修卡×1 5V/2A适配器×1 Type-C数据线×1 4G卡×1 (出货已插好)

## 设备连接失败说明

如果设备连接失败,会听到网络连接失败相关的语音提示,可能由于WiFi/4G 信号弱或未插入SIM卡或SIM卡未插好,请检查设备或联系售后技术支持。

## 特别说明

我司为每台设备配备一张4G物联网卡,提供50M/月,一年600M的免费流量, 如超出流量需用户自行付费,从第二年起需用户自行续费才能使用,特此说明。